Once you sign into your Chromebook, find the MyApps Icon that looks like this:

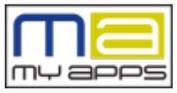

If it is not on the bottom of your screen, click on the circle on the bottom left and find it in your tools.

Sign in using your school email, it should be <u>firstname.lastname@bgcsd.org</u> and your password.

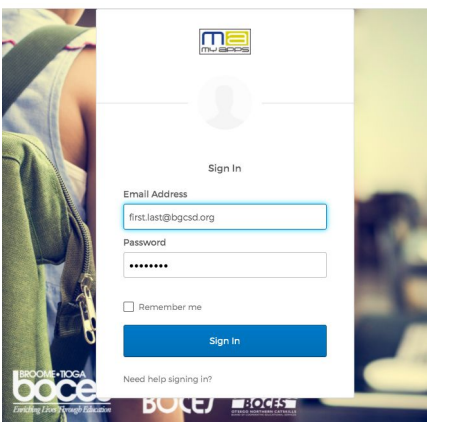

To open your email, select this icon:

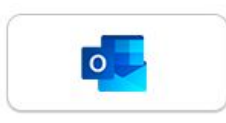

The column on the left shows your emails, you can select to reply to an email here:

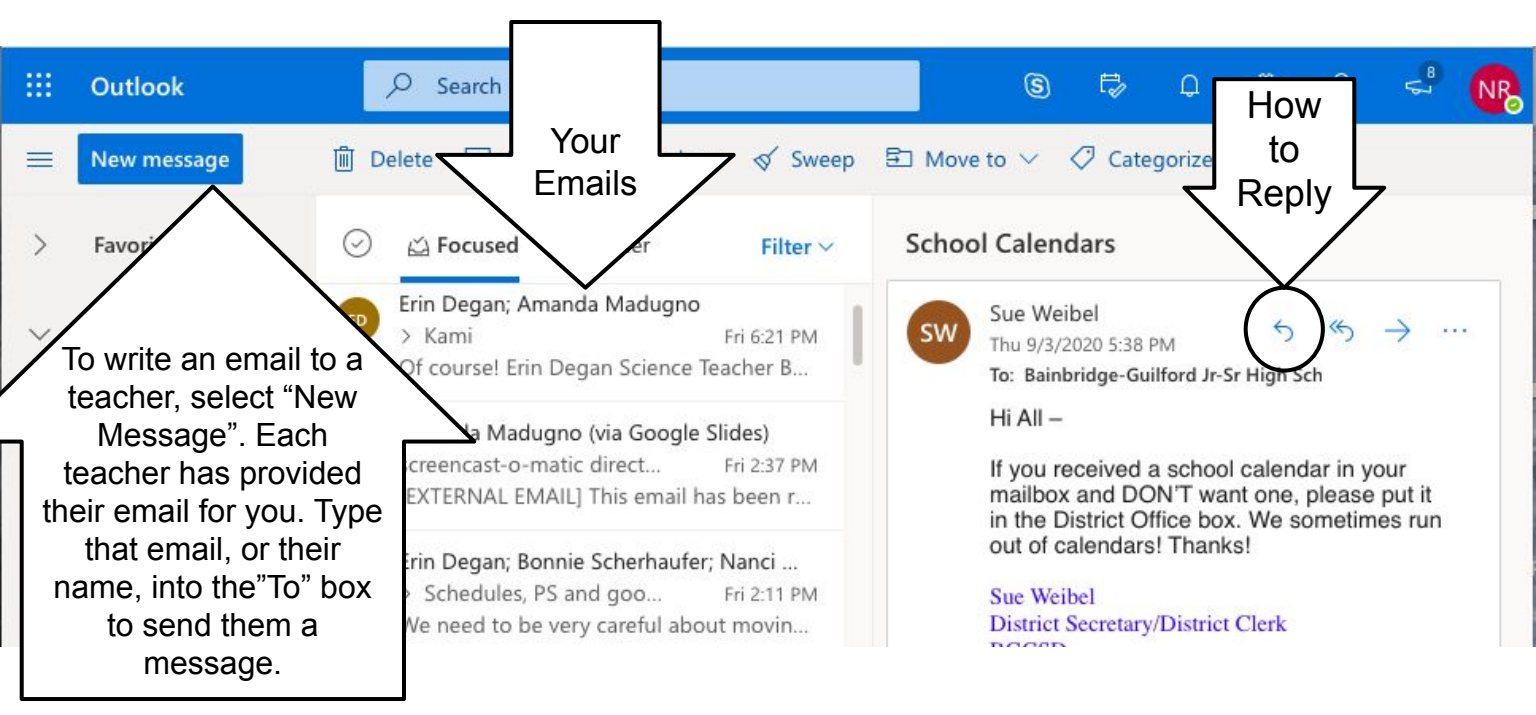

To open your Google Drive, select this icon:

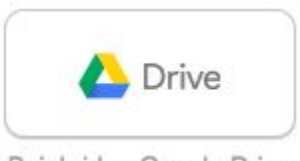

Bainbridge Google Drive

Google Drive is the storage of your materials in Google. Here are some ways to get around it:

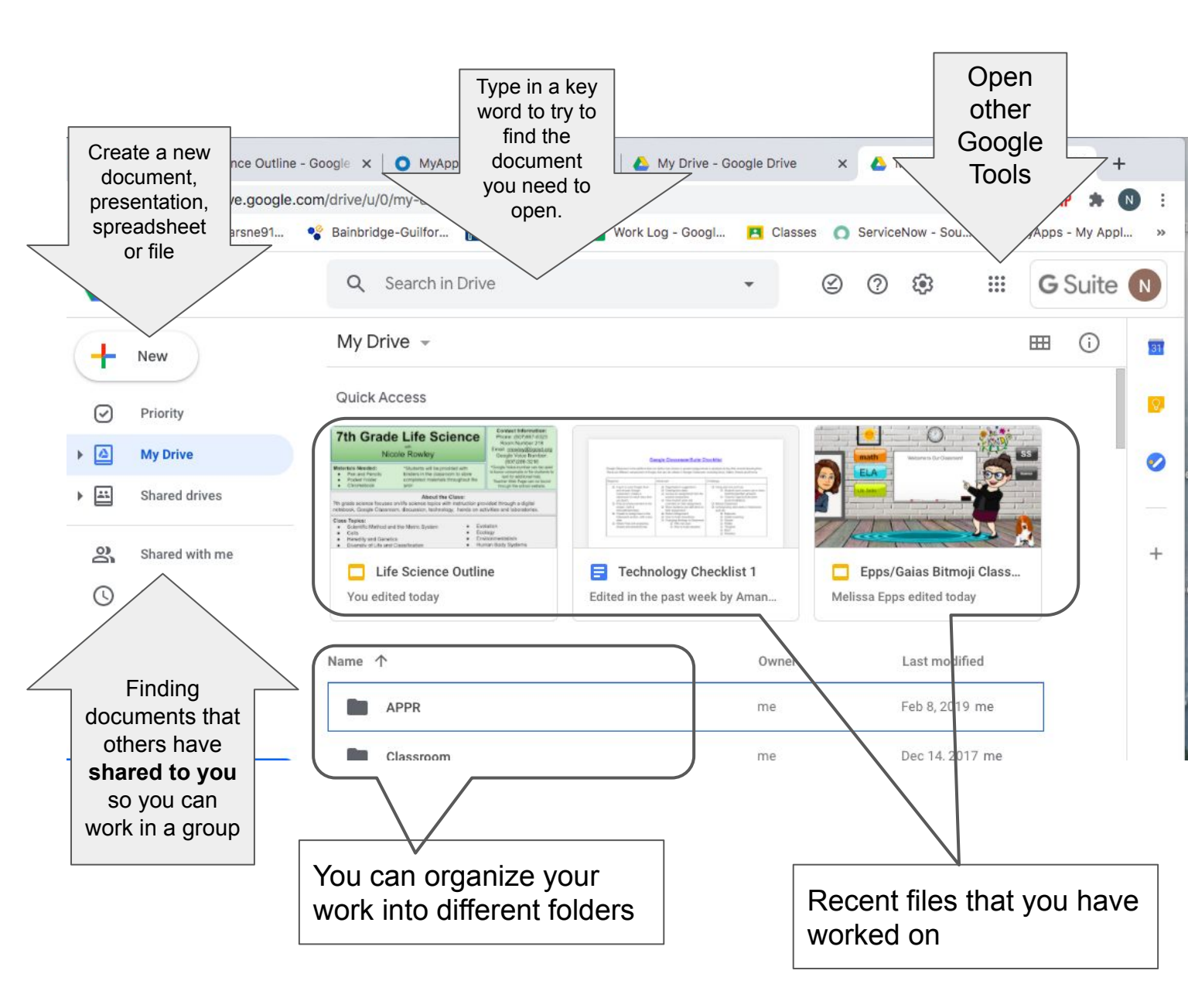

To open your Google Classroom, select this icon:

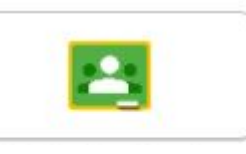

Google Classroom is where you will find your virtual assignments. To join a class, join a class you were invited to **or** click on the + at the top left and type in the class code. Select Join Class.

HEre's what you will see in Classroom:

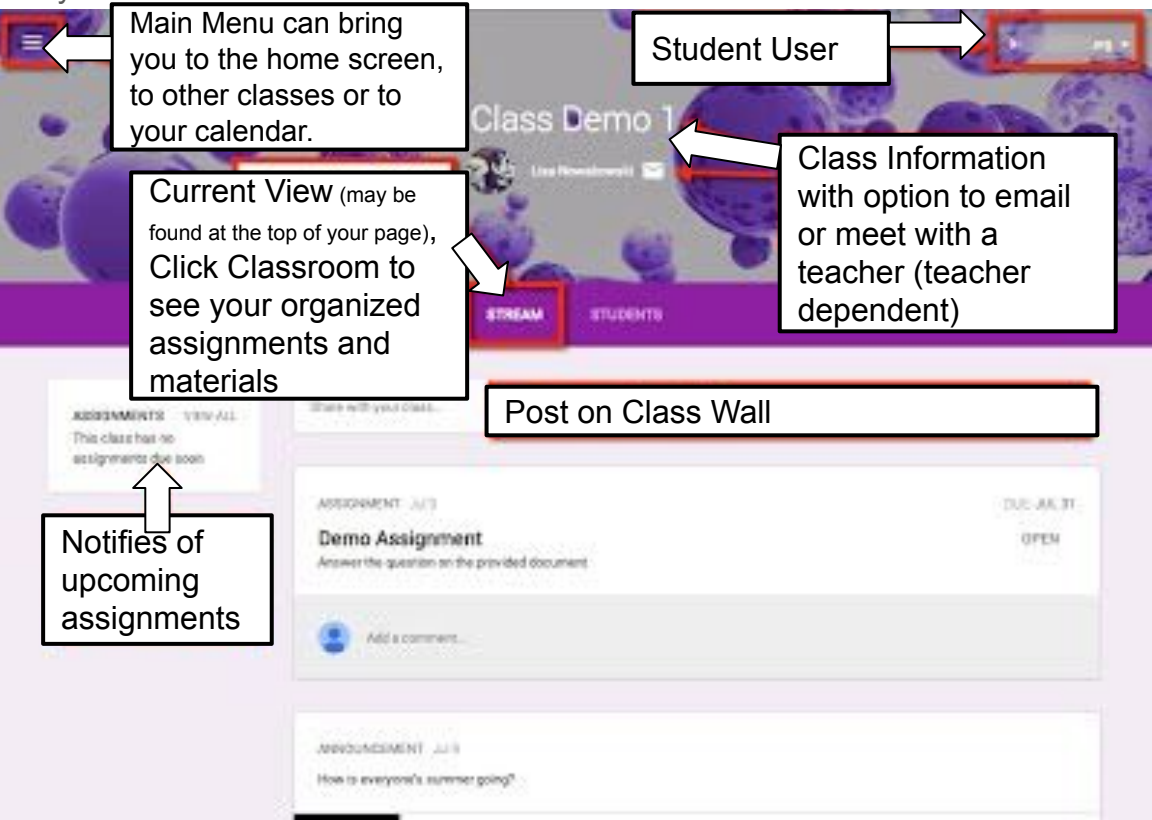

Selecting "View all" in the box on the left will bring you to a screen listing your assignments.

|                                  | Sharilyn Yee                                                  |                          |         |
|----------------------------------|---------------------------------------------------------------|--------------------------|---------|
|                                  | Title                                                         |                          |         |
| FILTERS                          | #019 Explain why the founders created the three bra           | lent status              | Assigne |
| Turned in<br>Returned with grade | #017 Make a graph of your heart rate as you walk in place for | five No due date         | Assigne |
| Missing                          | #016 Add a document of your choice                            | No due date              | Assigne |
| Findle                           | Click on assigni<br>udents Open that assignm                  | ments to<br>nent to that | Assigne |
| work the                         | at is Spreadsheet Tip students w                              | ork:"                    | Missin  |
|                                  | #006 TemplateTab find your tab and fill it out                | No due date              | Assigne |
|                                  | #005 Leave an EDU comment                                     | No due date              | Assigne |

When you select an assignment to work on, you can view that assignment and see a screen similar to this:

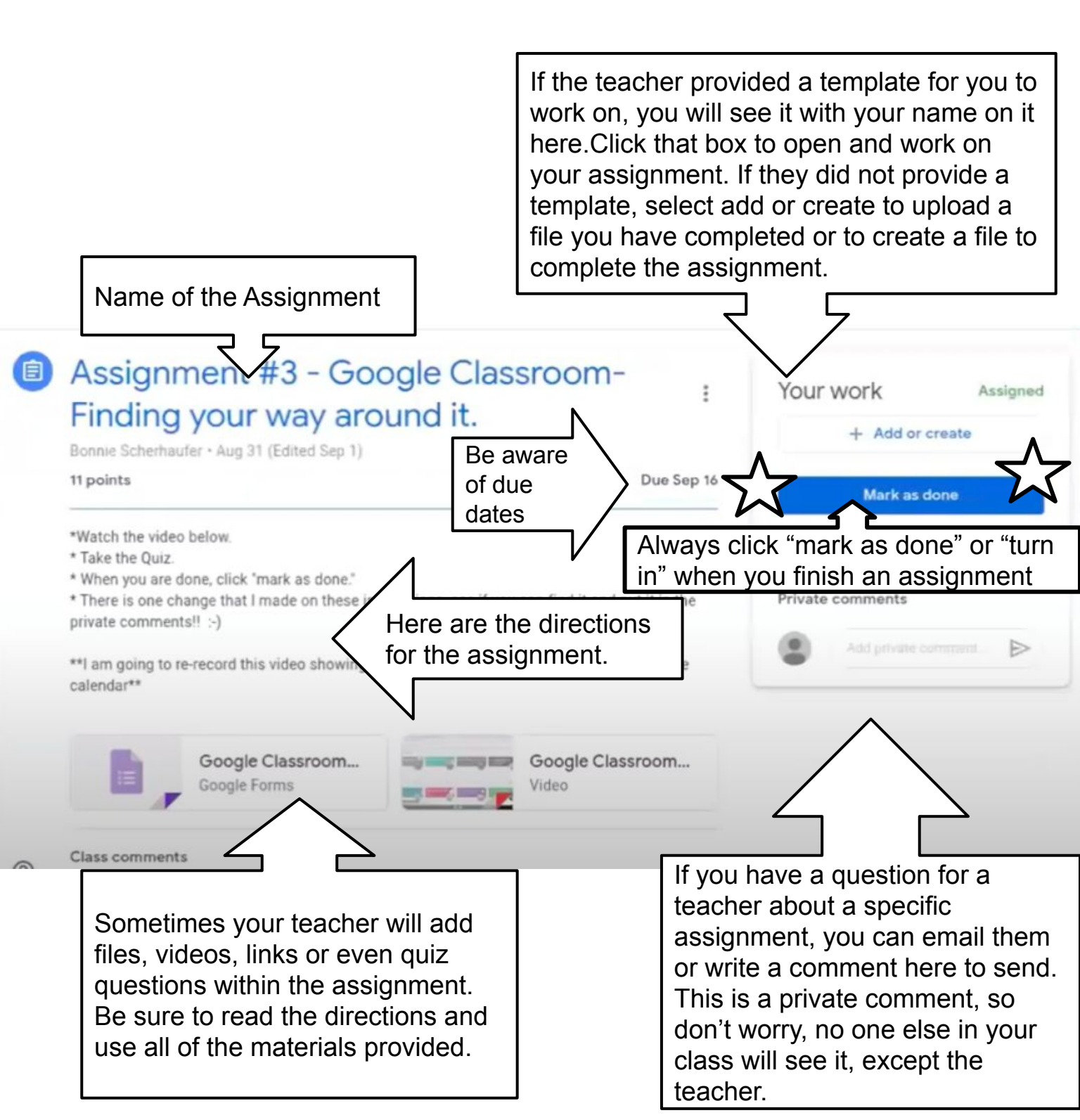